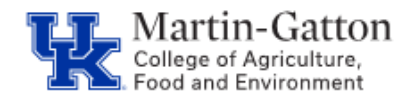

Supervisors can utilize Manager's Self Service to view a variety of information about their direct reports. One tool they have is the ability to view leave history.

-Log into the myUK portal.

-Select the MSS tab.

-Under Team select the Employee Information link.

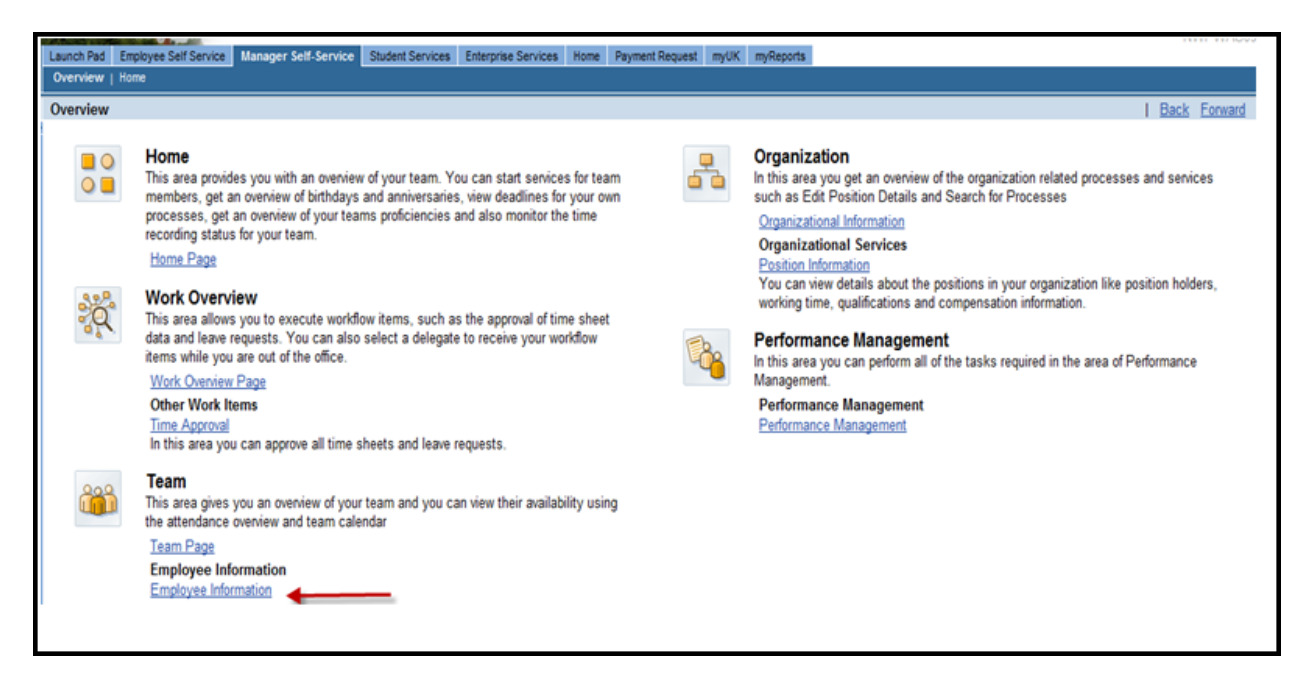

This will display your list of direct reports.

S<u>elect the button to the left</u> of the direct report that you want to view. This will highlight the row. Once the row is highlighted, then click the **<Employee Profile>** button.

| Employee Information                |                             |                  |  |  |  |  |  |
|-------------------------------------|-----------------------------|------------------|--|--|--|--|--|
|                                     |                             |                  |  |  |  |  |  |
| Emp                                 | lovee Selection: First Leve | I Direct Reports |  |  |  |  |  |
| Display: Organizational Information |                             |                  |  |  |  |  |  |
| E                                   | Employee Profile            |                  |  |  |  |  |  |
|                                     | Name of Employee            | Personnel Number |  |  |  |  |  |
|                                     | Best Employee               | 00000            |  |  |  |  |  |

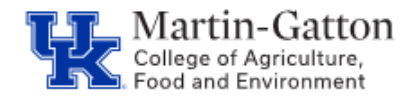

The employee's profile will be displayed, which will contain lots of helpful information.

-To view leave history, select the "Miscellaneous" tab.

| Organizational Assignment                                                                           |                       |          | Absent Days                    |                         |                           |                 |
|----------------------------------------------------------------------------------------------------|-----------------------|----------|--------------------------------|-------------------------|---------------------------|-----------------|
| Organizational Assign                                                                               | ments: <u>History</u> |          |                                | • Filter                |                           |                 |
| Organizational Unit:<br>Position:<br>Cost Center:<br>Payroll Area:<br>Bi-weekly<br>Company Property |                       |          | Period 06/10/2011 - 07/10/2013 |                         |                           |                 |
|                                                                                                    |                       |          | Period                         | Days                    | Description               |                 |
|                                                                                                    |                       |          | 05/27/2013 - 05/27/2013        | 1.00                    | HOLIDAY-Memorial Day      |                 |
|                                                                                                    |                       |          | 04/01/2013 - 04/05/2013        | 5.00                    | VACATION                  |                 |
|                                                                                                    |                       |          | 02/01/2013 - 02/01/2013        | 0.25                    | EMERGENCY CLOSING         |                 |
| Property Type                                                                                       | Number Des            | cription | Cost Center                    | 01/21/2013 - 01/21/2013 | 1.00                      | HOLIDAY-MLK Day |
| i No Data Available                                                                                 |                       |          | 01/18/2013 - 01/18/2013        | 1.00                    | FULL SAL SICK (TDL) - EMP |                 |

<u>Tip</u>: To see a larger date range, click on the **filter** and choose the number of months that you would like to view Back/Forward. Then click "**apply**".

| Absent Days            |     |  |  |  |  |
|------------------------|-----|--|--|--|--|
| ➡ Filter               |     |  |  |  |  |
| Absence Type:          | All |  |  |  |  |
| No. of Months Back:    | 03  |  |  |  |  |
| No. of Months Forward: | 01  |  |  |  |  |
| Apply Set to Default   |     |  |  |  |  |
|                        |     |  |  |  |  |